# Quick guide

# **VBR Series**

# www.microdetectors.com

MD Interface download area:

| Host:     | 82.85.138.194       |
|-----------|---------------------|
| User:     | MDuserVBR           |
| Password: | <b>MDvibrations</b> |
| Port:     | 21                  |

### USB - Serial RS485 Adapter

To connect VBR sensor to a computer, it is possible to use any USB to Series converter, as for example **US-324 Brainboxes.** 

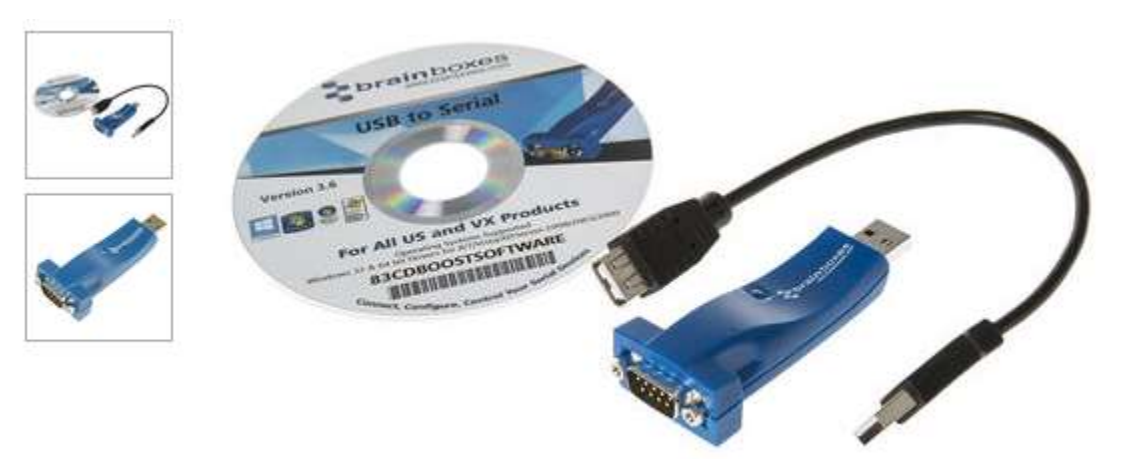

- Install the driver US-324
- Check if the device is correcly installed

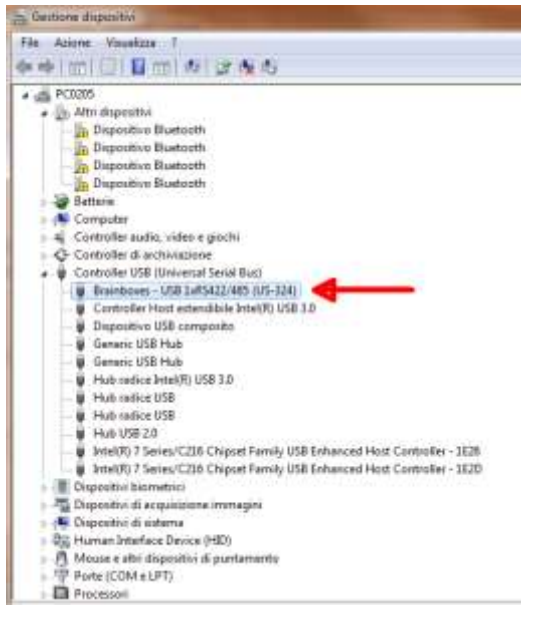

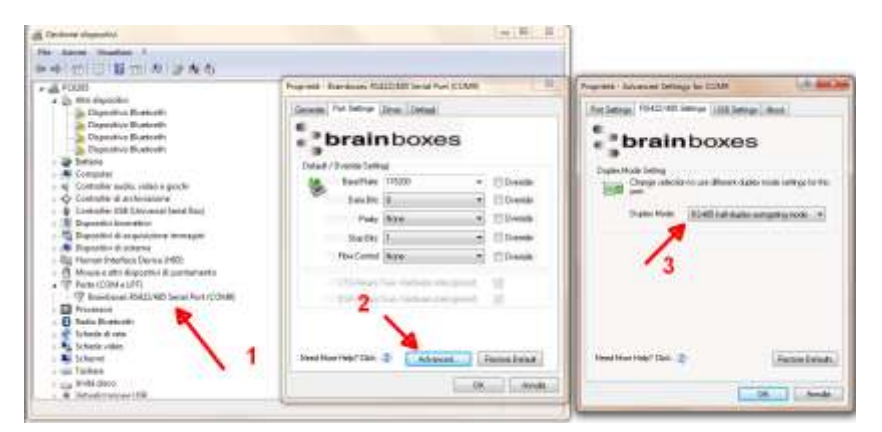

- (1) Select PORT (COM e LPT) /Brainboxes. With the mouse right button select Property
- (2) Advanced
- (3) RS-485

## **Device choice**

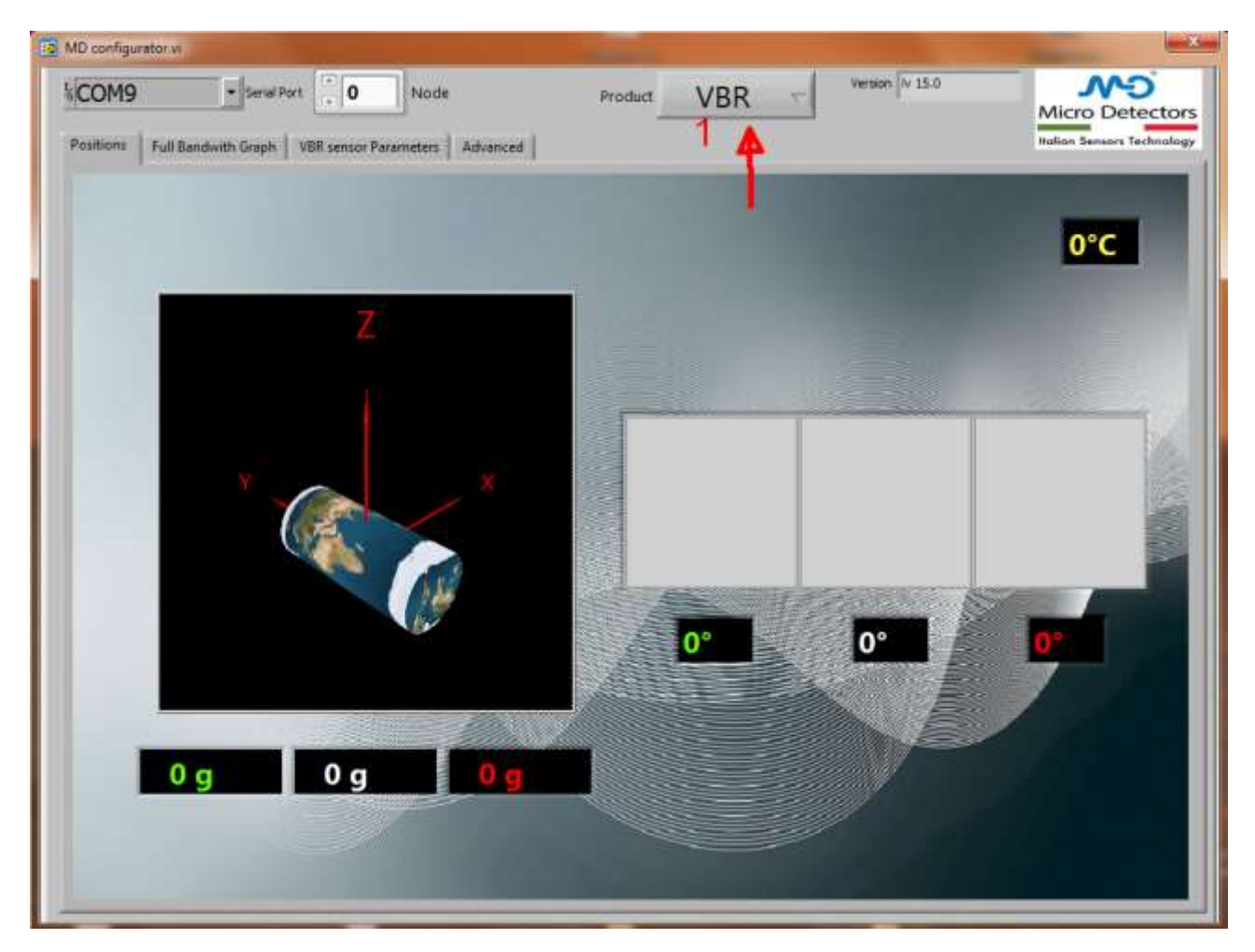

Select the device (Tab. 1) :

- VBR → VBR series
- INC  $\rightarrow$  INC Series (not included in this guide)

## **Description:**

TAB 1: Information regarding inclination and 3D position.

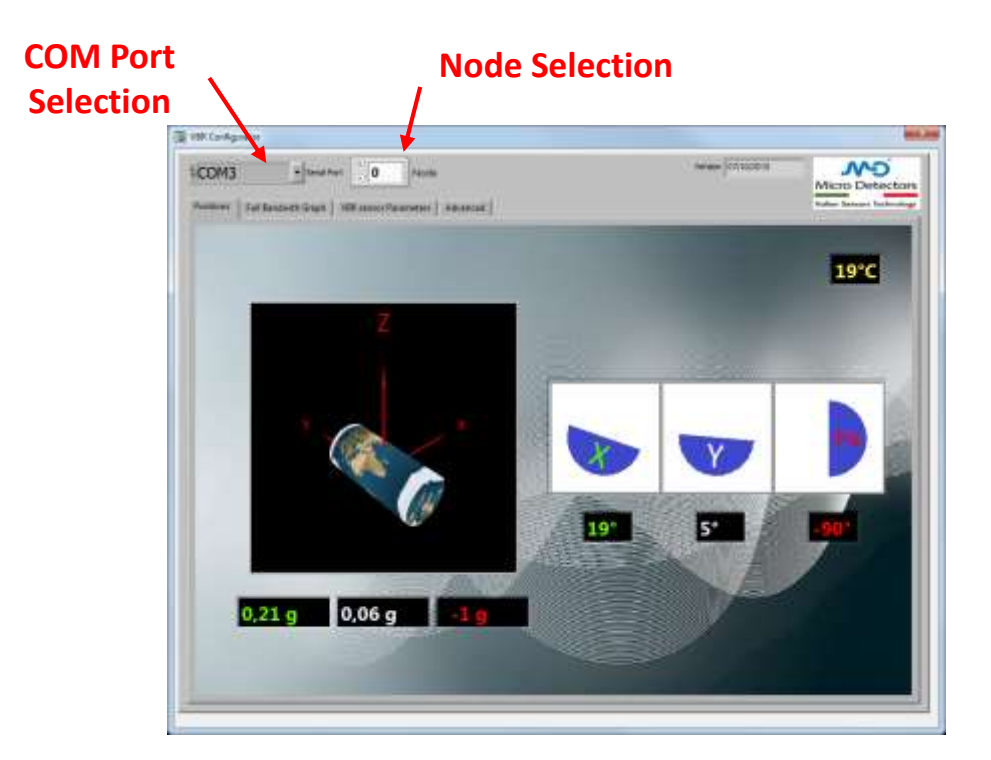

TAB 2: Information regarding the 3-axis acceleration and data post processing.

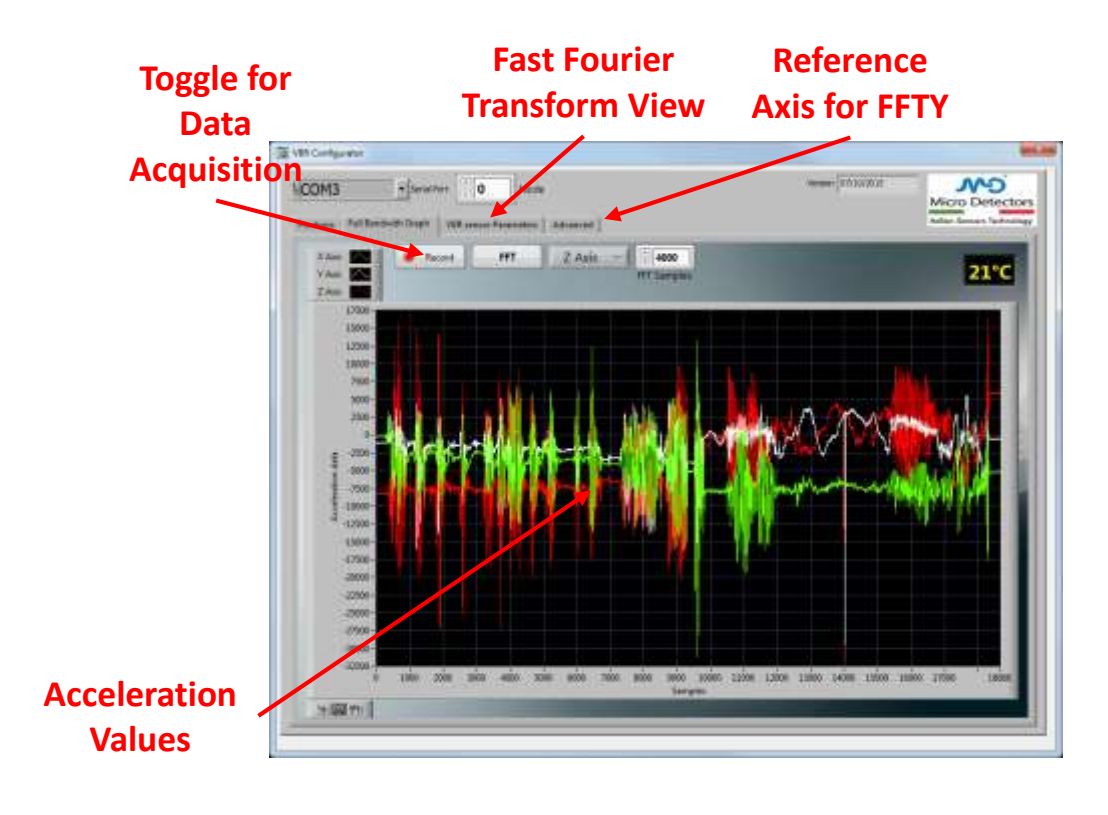

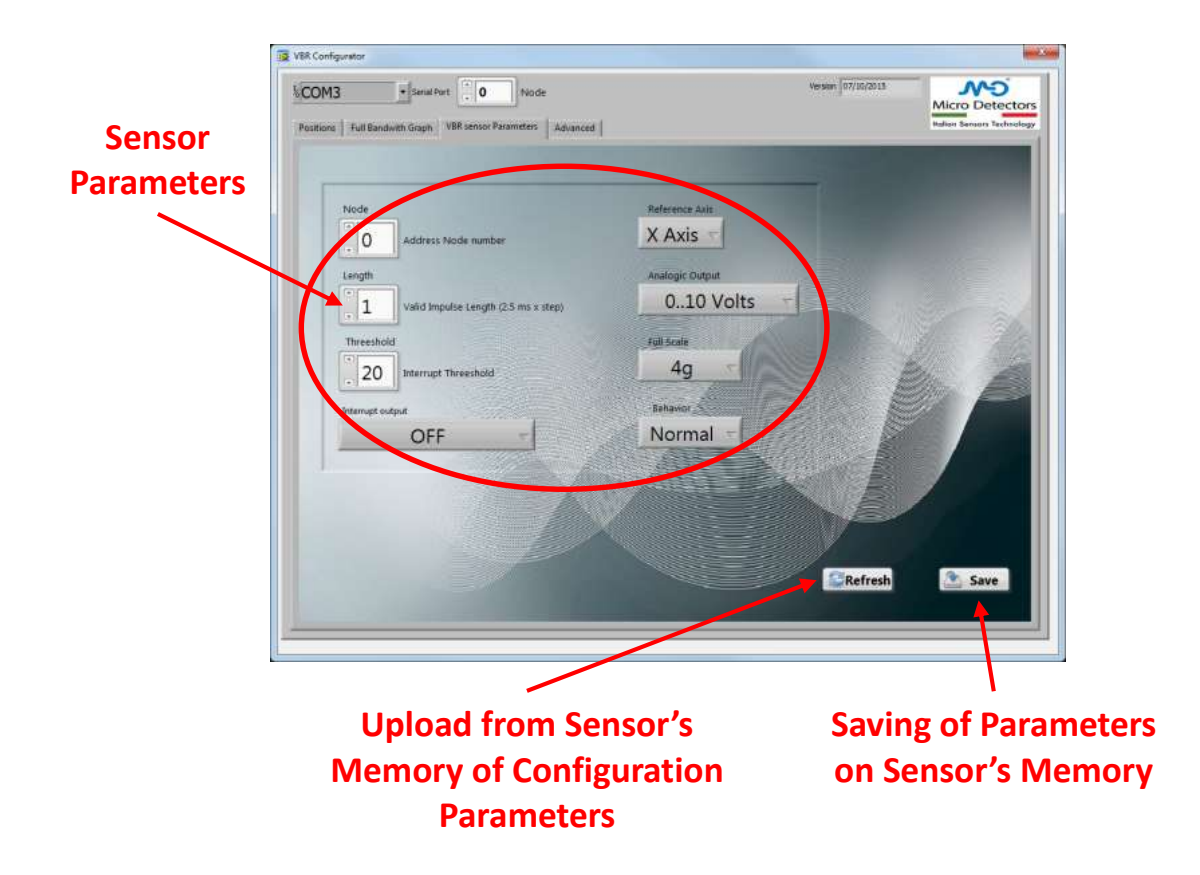

TAB 4: Direct command serial configuration.

| <b>•</b> • • • | The WA Configuration                                           |                   |
|----------------|----------------------------------------------------------------|-------------------|
| Serial         | COM3 y Second O Marcin                                         | GOO REPORTE SERVE |
| commands       | Problems   Ind Davideth Grade   100 second Davanase   Advanced | Micro Detectory   |
| Section        |                                                                |                   |
|                | Command List Set Acient                                        |                   |
|                | Fee Smale Command                                              |                   |
|                | Hee Complex Command Parts 1942<br>go go Trement                | A LA              |
|                | Transmision                                                    |                   |
|                | Acoves                                                         |                   |
| Command /      |                                                                | A CONTRACT        |
| Sent           |                                                                |                   |
|                |                                                                |                   |
|                |                                                                |                   |
| Characters     |                                                                |                   |
| Received       |                                                                |                   |

#### **Parameters configuration**

|              |                                                                                                    | CONTRACTOR OF STREET, STREET, STREET, STREET, STREET, STREET, STREET, STREET, STREET, STREET, STREET, STREET, S |     |    |
|--------------|----------------------------------------------------------------------------------------------------|----------------------------------------------------------------------------------------------------|-----|----|
| Node         |                                                                                                    | Reference Anis                                                                                                  |     |    |
| 0            | Address Node number                                                                                                    | X Axis                                                                                                    |     |    |
| Length       |                                                                                                    | Analogic Output                                                                                                 |     |    |
| 1            | Valid Impulse Length (2.5 ms x step)                                                                                                    | 010 Volts                                                                                                    | 6   |    |
| Threesho     | e de la companya de la companya de la | Full Scale                                                                                                    |     |    |
| 20           | Interrupt Threeshold                                                                                                    | 4g -                                                                                                    |     |    |
| Interrupt of | dput                                                                                                    | Bahavor                                                                                                    | 20  |    |
|              | OFF -                                                                                                    | Normal - 8                                                                                                    |     |    |
| 1            |                                                                                                    |                                                                                                    |     |    |
|              |                                                                                                    |                                                                                                    |     |    |
|              |                                                                                                    |                                                                                                    | 979 | 10 |
|              |                                                                                                    |                                                                                                    |     |    |

- 1) Sensor node number assignment (default = 0). In case of more sensors on the same bus, each sensor must have a different node number.
- 2) Minimum duration (in ms) of the acceleration that generate an alarm signal. 128 different levels can be selected with a step of 2,5ms.

*Es.*: for an alarm activated only if its duration is  $\geq$  30 msec it is necessary to set the threshold level to 12:

#### 30 msec / 2,5 msec = 12

- 3) Minimum threshold (in mg) of the acceleration that generate an alarm signal. Since 4 different levels of full scale can be programmed (2g, 4g, 8g e 16g) and <u>128 levels</u> can be selected, the resolution step is defined in the following way:
  - 2g → 2000mg / 128 = **15,625** mg
  - 4g → 4000mg / 128 = **31,25** mg
  - 8g → 8000mg / 128 = **62,5** mg
  - 16g → 16000mg / 128 = **125** mg

**Es** for an alarm activated only if the threshold is  $\geq 2g$  with a full scale of 4g:

2000 mg / (resolution @ 4g) = livello  $\rightarrow$  2000 mg / 31,25 mg = 64 ( decimal)

NOTE: RED led is activated when an alarm is detected.

4) Define the alarm transmission mode:

- OFF  $\rightarrow$  no output alarm. RED led is no but no alarm signal is transmitted on analogue output or BUSRS485
- ON485 → alarm signal only on RS485
- ON ANALOG  $\rightarrow$  alarm signal only on analogue output
- ON485 + ANALOG  $\rightarrow$  alarm signal only on RS485 and on analogue output
- 5) Reference axes for the alarm
- 6) Analogue output configuration:
  - High impedance
  - Voltage analogue (0 ... 5V or 0 ... 10V)
  - Current analogue (4 ...20mA, 0 ... 20mA or 4 ... 24m)
- 7) Full scale and resolution:
  - ±2g → 15,625 mg
  - ±4g → 31,25 mg
  - ±8g → 62,5 mg
  - ±16g → 125 mg
- 8) Analogue output mode:
  - NORMAL → independently from the value of alarm transmission mode (point 4) the analogue output doesn't transmit an alarm signal, but just the values of the analogue output.
  - TOGGLING  $\rightarrow$  every alarm switch the analogue output from the minimum/maximum level to the maximum/minimum level.
  - IMPULSE  $\rightarrow$  every alarm switch the analogue output from minimum level to the maximum for at least 2,5ms.
- 9) Memory refresh
- 10) Configuration and parameterization saving.

### Curves

|                     | 1907/01/05/754 | <u>COLUCE</u> |            |       |          |       |      |                |      |      |      |      |      |      |      | Version 2  | 5/09/2015   |
|---------------------|----------------|---------------|------------|-------|----------|-------|------|----------------|------|------|------|------|------|------|------|------------|-------------|
| COM8                | - Seria        | Port (+)      | 0          | Node  |          |       |      |                |      |      |      |      |      |      |      | Micro      | AD<br>Detec |
| Positions Full Band | with Graph     | VBR ser       | ncor Param | eters | Advance  | ed    |      |                |      |      |      |      |      |      |      | talian Sen | ion Techn   |
|                     |                | 4             |            | 5 ,   | Axis and | lized | 6    |                |      |      |      |      |      |      |      |            |             |
| V Avis              | e Rec          | ord           | FFT        |       | X Axi    | s 💎   | 1    |                |      |      |      |      |      |      |      |            |             |
| Z Axis and 3        | 3              | 12            |            | -     |          |       | 1    |                |      |      |      |      |      |      |      |            |             |
| 35000 -             | -              |               |            | -     |          |       | _    | - 11           |      | -    |      |      |      |      |      |            |             |
| 30000 -             |                |               |            |       |          |       |      |                |      |      |      |      |      |      |      |            |             |
| 25000 -             |                |               |            |       |          |       |      |                |      |      |      |      |      |      |      |            |             |
| 20000 -             |                |               |            |       |          |       |      |                |      |      |      |      |      |      |      |            |             |
| 15000 -             |                |               |            |       |          |       |      |                |      |      |      |      |      |      |      |            |             |
| 10000 -             |                |               |            |       |          |       |      |                |      |      |      |      |      |      |      |            |             |
| \$ 5000-            |                |               |            |       |          |       |      |                |      |      |      |      |      |      |      |            |             |
| -0 -                |                |               |            |       |          |       |      |                |      |      |      |      |      |      |      |            |             |
| 9<br>-5000 -        |                |               |            |       |          |       |      |                |      |      |      |      |      |      |      |            |             |
| -10000 -            |                |               |            |       |          |       |      |                |      |      |      |      |      |      |      |            |             |
| -15000 -            |                |               |            |       |          |       |      |                |      |      |      |      |      |      |      |            |             |
| -20000 -            |                |               |            |       |          |       |      |                |      |      |      |      |      |      |      |            |             |
| -25000 -            |                |               |            |       |          |       |      |                |      |      |      |      |      |      |      |            |             |
| -30000 -            |                |               |            |       |          |       |      |                |      |      |      |      |      |      |      |            |             |
| -35000 -            |                |               |            |       |          |       |      |                |      |      |      |      |      |      |      |            |             |
| Ó                   | 200            | 400 600       | 008 (      | 1000  | 1200     | 1400  | 1600 | 1800<br>Samela | 2000 | 2200 | 2400 | 2600 | 2800 | 3000 | 3200 | 3400       | 3659        |
| Car Intel an off    |                |               |            |       |          |       |      | Jarinpie       | -    | -    |      |      |      |      |      |            | 1.0         |

- 1) X axis selection
- 2) Y axis selection
- 3) Z axis selection

NOTE: click with the mouse on the symbol to select: color, visibility, ...

- 4) Record of the data transmitted on BUS RS485
- 5) FFT mode (WARNING: only for indication, not to be used for analysis)
- 6) FFT curve axis
- 7) Curves management: window, ...

To clear the curve, click on the curve with mouse right button and press "Clear chart".

In this menu, it is possible also to select the download of the data in an EXCEL file: "Export"  $\rightarrow$  "Export Data to Excel"